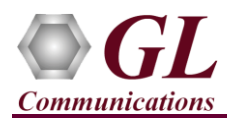

## MAPS<sup>™</sup> LTE eGTP – S5S8 (PKS142) Quick Verification Guide

If this is your First-Time-Use of MAPS<sup>TM</sup> LTE eGTP (S5S8 interface) application, then we recommend you to follow all the steps explained in MAPS-LTE-eGTP-Quick-Install-Guide to install MAPS<sup>TM</sup> LTE eGTP application before proceeding with the steps below.

### Verification

Functional verification of MAPS-LTEeGTP application requires a system with 2 NIC cards for testing. MAPS-LTEeGTP is configured as **PDN GW** (Packet Data Network GateWay) on one NIC and as **SGW** (Serving Gateway) on the other.

- Note down the IP address of NIC1 and NIC2, in this example the IP addresses used and configured are:
  - ➢ NIC1 IP address is 192.xx.xx.125, and configured as PDN GW
  - NIC2 IP address is 192.xx.xx.124, and configured as SGW

\*Note: In this test scenario, we have configured MAPS<sup>™</sup> LTEeGTP as SGW generating calls and PDN GW to receive calls.

#### First MAPS™ LTEeGTP (GUI) – (PGW)

- Right-click on the MAPS-LTEeGTP application using shortcut icon created on the desktop and select 'Run as Administrator'. This instance of MAPS<sup>™</sup> is configured for *Call Reception*
- While invoking the first **MAPS-LTEeGTP** instance, verify the following in the <u>Protocol Selection</u> window -
  - Protocol Standard is set to LTE eGTP
  - Protocol Version to RELEASE 9
  - Select Node as PDN GateWay. Click Ok
- By default, <u>Testbed Setup</u> window is displayed, loaded with **TestBedDefault** configuration. Verify and validate the following parameter settings:
  - The Display Adapter Info option from the Help menu displays all the network adapters available in the system. Choose and set the Traffic Adapter Index value displayed against the IP address in use.
  - Set PGW IP Address to 192.xx.xx.125 (NIC1 IP address)
  - Set **PGW Port** to 2124
  - Set SGW IP Address to 192.xx.xx.124 (NIC2 IP address)
  - Set SGW Port to 2124
  - $\succ \qquad \text{Set Traffic} = \text{Disable}$

Adapter Information
ADAPTER INDEX FOR IP TRANSPORT HANDLER
ADAPTER INDEX FOR IP TRANSPORT HANDLER
Number Of Devices = 4
Adapter Index = 2
MAC Address = -7-89-0-5-fe-5
Ip Address = 192.168.13.124
Ip Address = 192.168.13.124
Ip Address = 192.168.13.125
Ip Address = 192.168.13.127
Adapter Index = 0
MAC Address = 192.168.13.121
Ip Address = 192.168.13.121
Ip Address = 192.168.13.123
Ip Address = 192.168.13.123
Ip Address = 192.168.13.128

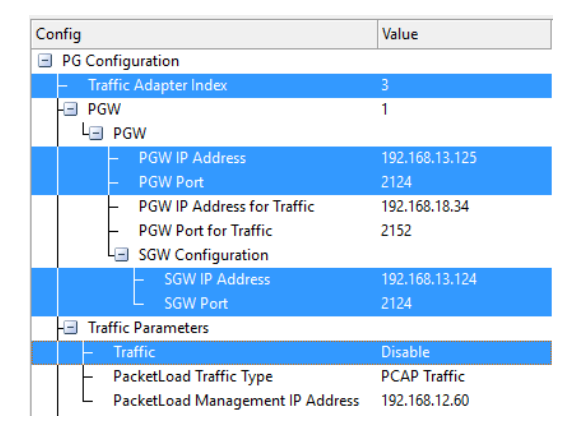

Click **Save** button and save the changes to the same the **TestBedDefault** configuration file.

GL Communications Inc.

818 West Diamond Avenue - Third Floor Gaithersburg, MD 20878 (V) 301-670-4784 (F) 301-670-9187 Web Page: http://www.gl.com/ E-Mail Address: info@gl.com

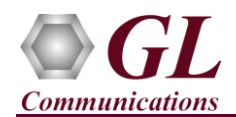

• On the same MAPS-LTEeGTP main window, from Configuration menu → select Incoming Call Handler Configuration and invoke the window. Verify that S5S8CallControl.gls script is set against Create Session Request message. Exit from the window.

| Incoming Call Handlers Configuration - default |                                |                     | - 🗆 🗙    |
|------------------------------------------------|--------------------------------|---------------------|----------|
| 🗀 🔒 🔣                                          |                                |                     |          |
| Message Name                                   | Script Name                    | Scripts             |          |
| Create Session Request                         | S5S8CallControl.gls            | S5S8CallControl.gls | Sequence |
| Delete Session Request                         | Path Management Procedures.gls |                     | ⊖ Random |

#### Second MAPS™ LTEeGTP (GUI) – (SGW)

- Right-click on the MAPS-LTEeGTP application using shortcut icon created on the desktop and select 'Run as Administrator'. This instance of MAPS<sup>TM</sup> is configured for *Call Generation*.
- While invoking the second MAPS-LTEeGTP instance, verify the following in the <u>Protocol Selection</u> window -
  - Protocol Standard is set to LTE eGTP
  - Protocol Version to RELEASE 9
  - Select Node as Serving GateWay. Click Ok
- By default, <u>Testbed Setup</u> window is displayed. Click *m* and select TestBedDefault\_S5S8 and check for the parameter default values as listed below:
  - The Display Adapter Info option from the Help menu displays all the network adapters available in the system. Choose and set the Traffic Adapter Index value displayed against the IP address in use.

| Adapter Information                    | × |
|----------------------------------------|---|
| ADAPTER INDEX FOR IP TRANSPORT HANDLER | ^ |
| Number Of Devices = 4                  |   |
| Adapter Index = 2                      |   |
| MAC Address = 0-7-e9-b5-re-5           |   |
| In Address = 192, 168, 13, 130         |   |
| 10 Houress - 192, 100, 19, 190         |   |
| Adapter Index = 2                      |   |
| MAC Address = fc-aa-14-92-bd-c6        |   |
| ID Address = 192,168,13,125            | = |
|                                        |   |
| Adapter Index = 0                      |   |
| MAC Address = fc-aa-14-92-bd-c8        |   |
| Ip Address = 192.168.13.120            |   |
| ID Address = 192.168.13.121            |   |
| In Address = 192, 100, 13, 123         | ~ |
| 4                                      | > |
| •                                      | - |
| OK .                                   |   |

Value

- Set SGW IP Address to 192.xx.xx.124 (NIC2 IP address)
- Set SGW Port to 2124
- Set **PGW IP Address** to 192.xx.xx.125 (NIC1 IP address)
- Set **PGW Port** to 2124
- $\succ \qquad Traffic = Disable$
- Click Save button and save the changes to the same TestBedDefault\_S5S8 file.

| SGW Configuration                              |                |  |  |
|------------------------------------------------|----------------|--|--|
| <ul> <li>Traffic Adapter Index</li> </ul>      | 2              |  |  |
| - SGW                                          | 1              |  |  |
| Le SGW 1                                       |                |  |  |
| <ul> <li>SGW IP Address</li> </ul>             | 192.168.13.124 |  |  |
| <ul> <li>SGW Port</li> </ul>                   | 2124           |  |  |
| <ul> <li>SGW IP Address For Traffic</li> </ul> | 192.168.11.12  |  |  |
| <ul> <li>GTP Port For Traffic</li> </ul>       | 2152           |  |  |
| - PLMN Identities                              |                |  |  |
| <ul> <li>Mobile Country Code</li> </ul>        | 001            |  |  |
| Mobile Network Code                            | 01             |  |  |
| PGW Configuration                              |                |  |  |
| <ul> <li>PGW IP Address</li> </ul>             | 192.168.13.125 |  |  |
| PGW Port                                       | 2124           |  |  |
| Traffic Parameters                             |                |  |  |
| – Traffic                                      | Disable        |  |  |
| <ul> <li>PacketLoad Traffic Type</li> </ul>    | PCAP Traffic   |  |  |
| Tacketeoda name type                           | r car manie    |  |  |

# B18 West Diamond Avenue - Third Floor Gaithersburg, MD 20878

(V) 301-670-4784 (F) 301-670-9187 Web Page: http://www.gl.com/ E-Mail Address: info@gl.com

Config

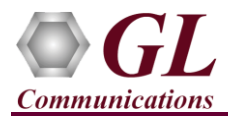

- Start the testbed on both the MAPS instances (PGW and SGW).
- In the second MAPS-LTEeGTP (SGW) instance, click the *Call Generation* icon on main window, and invoke the *Call Generation* window.
  - By default, you will observe multiple call instances loaded with S5S8SessionControl.gls scripts and MSS5S8Profile00\*\* profiles. <u>Note:</u> If the profile is not loaded, click on the call instance in the Profile column and select the configured MSS5S8Profile0001 profile and set it for the call instance.
  - Select the call instance loaded with S5S8SessionControl.gls script and MSS5S8Profile0001 profile in the Call Generation window and click Start button to initiate the call generation.
- Wait for the calls to terminate and verify the call flow under the **Message Sequence** tab at both generation and reception end.
- Select any message in the ladder diagram and observe the respective decode message on the right pane for the respective message.

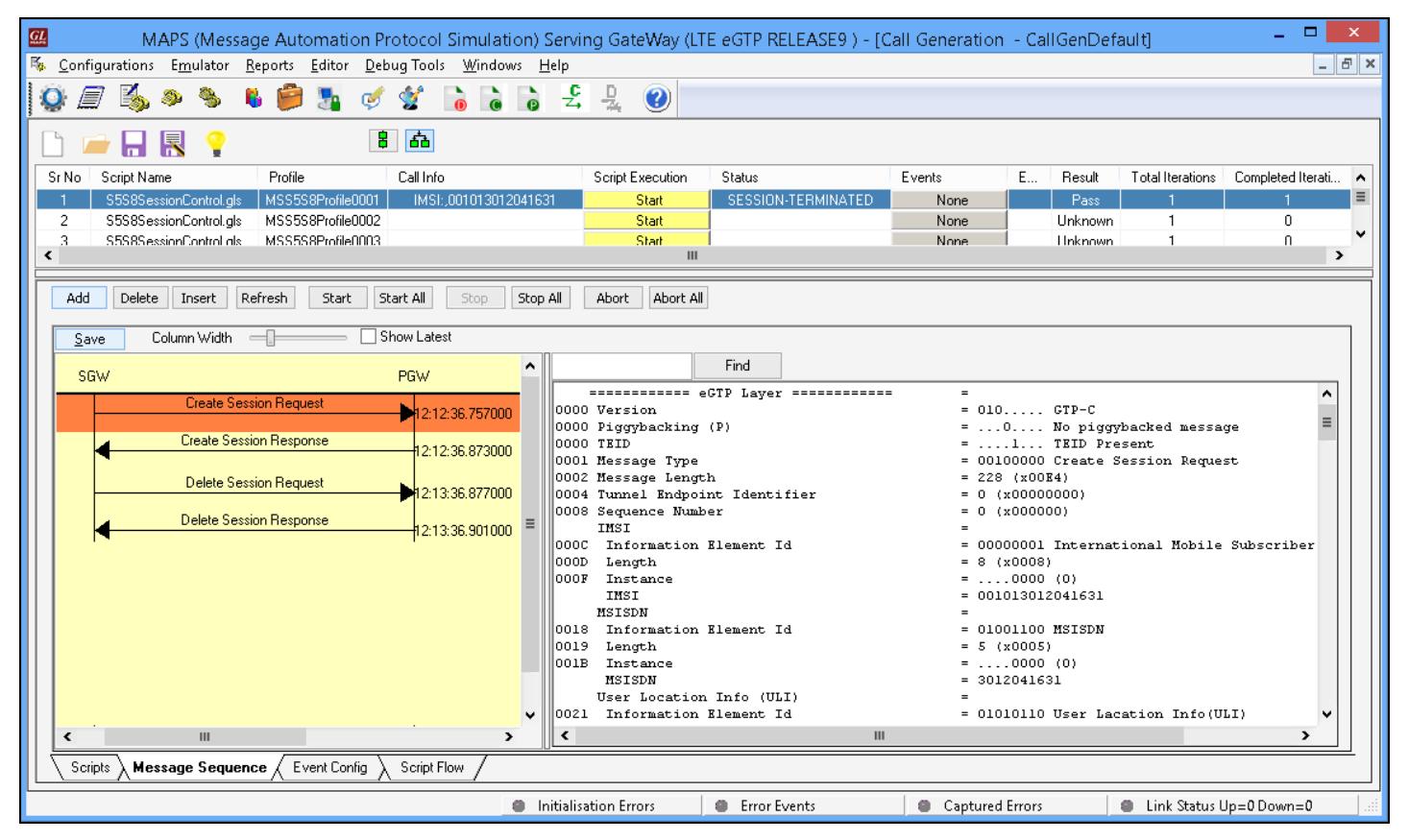

Return to first instance of MAPS-LTEeGTP (PGW), click <sup>2</sup> icon and invoke the Call Reception window. Observe that the calls are automatically received running the Rx script.

Page 3